## **Welcome to DSK Direct!**

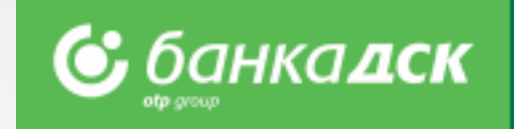

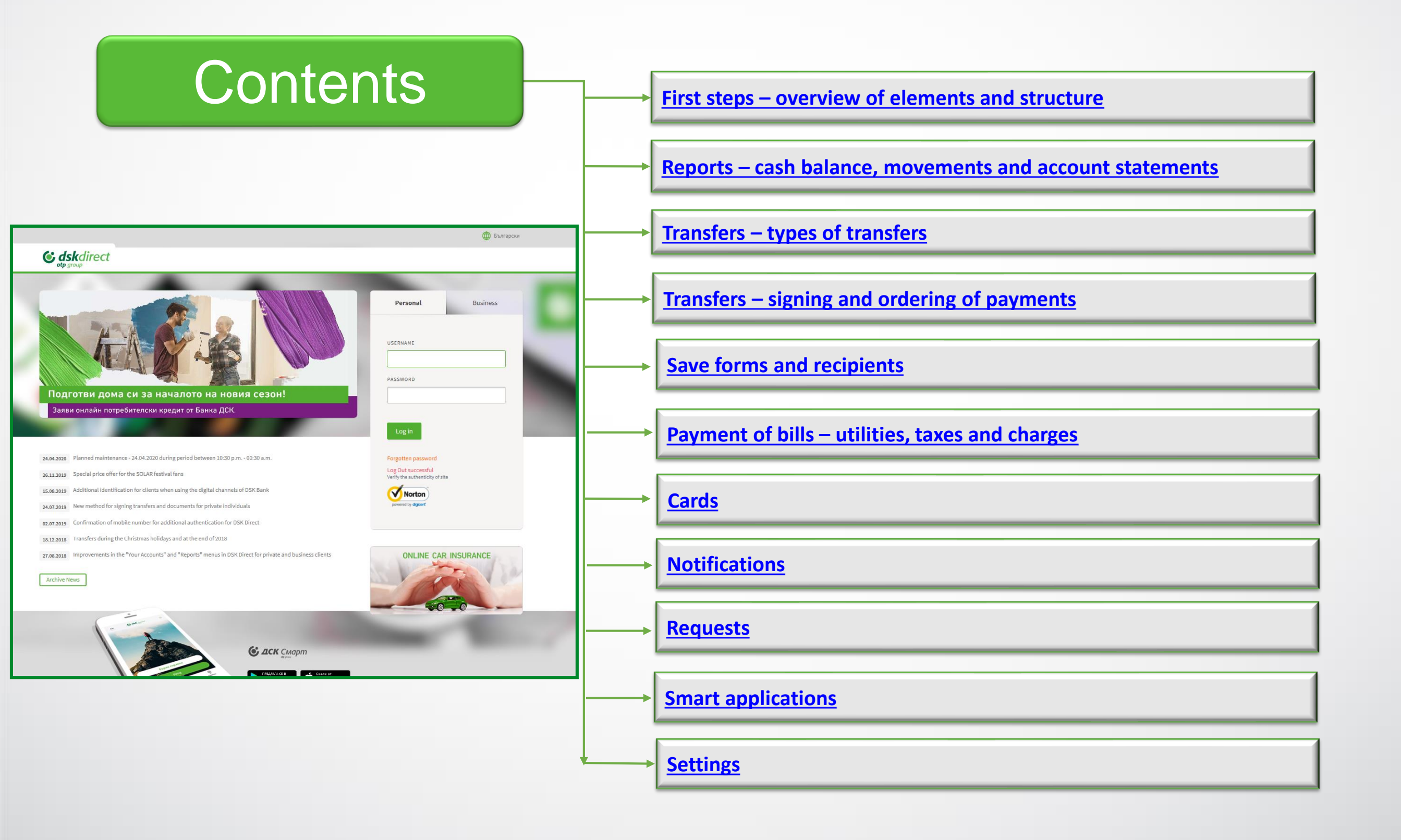

### **First steps** Overview of elements and structure

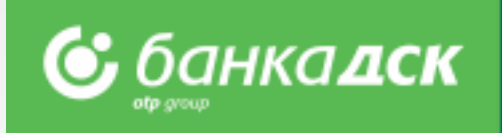

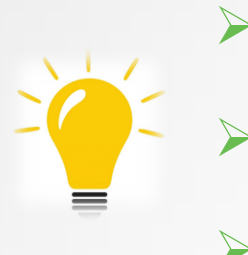

- After you enter DSK Direct for the first time, you must change your password
  - Activate your signing method through the Settings menu
- Customize your screen to meet your needs

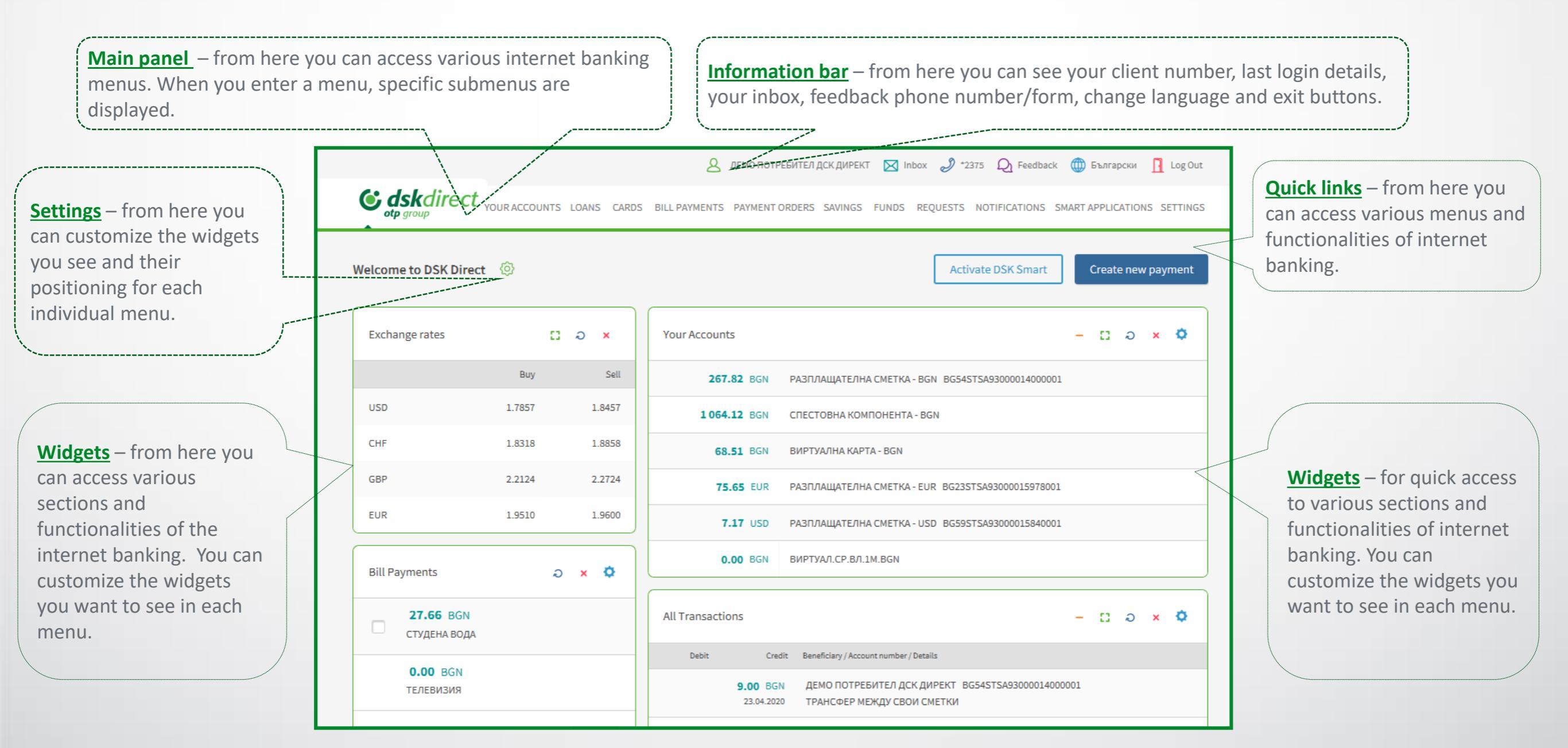

## Reports

### Cash balance, movements and account statements

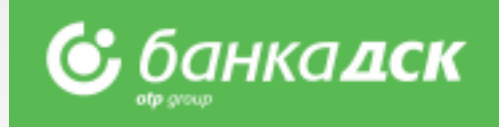

| Menu structure – each menu in DSK Direct      |     |
|-----------------------------------------------|-----|
| contains thematic sections - here you can acc | ess |
| various functionalities.                      |     |

| i                                                  |                                   |                                             | 2 демо потребит          | ГЕЛ ДСК ДИРЕКТ 🔀                                                 | Inbox 🥑 *23             | 75 Q Feedback                     | с 🍈 Български   | и <u> l</u> Log Ot |
|----------------------------------------------------|-----------------------------------|---------------------------------------------|--------------------------|------------------------------------------------------------------|-------------------------|-----------------------------------|-----------------|--------------------|
| <b>C dskdir</b> e                                  | CC YOUR ACCOU                     | NTS LOANS CARDS BILL                        | PAYMENTS PAYMENT ORD     | ERS SAVINGS FUNDS                                                | REQUESTS                | NOTIFICATIONS                     | SMART APPLICATI | ONS SETTING        |
| Account Balance                                    | Account Statements                | in PDF Period / Month Ac                    | count Statements Trans   | sactions                                                         |                         |                                   |                 |                    |
| ccount Balance                                     | Ø                                 |                                             |                          |                                                                  |                         |                                   | Request         | t an account       |
| Checking Accounts -                                | BGN                               |                                             |                          |                                                                  |                         |                                   |                 |                    |
| $\odot$                                            | 400.00<br>AVAILABLE BGN           | РАЗПЛАЩАТЕЛНА СМЕ<br>ВG54STSA93000014000001 | ETKA - BGN               | Details                                                          | Rename                  | SMS Services                      | Movements       | Statements         |
| $\odot$                                            | 1 000.00<br>AVAILABLE BGN         | СПЕСТОВНА КОМПОН                            | EHTA - BGN               |                                                                  | Details                 | G<br>Save/Withdraw                | Movements       | Statements         |
| $\odot$                                            | 60.00<br>AVAILABLE BGN            | ВИРТУАЛНА КАРТА - В                         | GN                       |                                                                  | Details                 | └┘<br>Fund/Get Back               | Movements       | Statements         |
| Checking Accounts -                                | EUR                               |                                             |                          |                                                                  |                         |                                   |                 |                    |
| $\odot$                                            | 32.93<br>AVAILABLE EUR            | РАЗПЛАЩАТЕЛНА СМЕ<br>BG23STSA93000015978001 | ETKA - EUR               | Details                                                          | Rename                  | SMS Services                      | Movements       | Statements         |
| otp group                                          | CÎ YOUR ACCOUNT                   | S LOANS CARDS BILL PA                       | MENTS PAYMENT ORDERS     | SAVINGS FUNDS R                                                  | EQUESTS NOT             | IFICATIONS SMAR                   | T APPLICATIONS  | SETTINGS           |
|                                                    | Account Statements in             | PDF Period / Month Accou                    | int Statements Transacti | ons                                                              |                         |                                   |                 |                    |
| Account Balance A                                  |                                   |                                             |                          |                                                                  |                         |                                   |                 |                    |
| Account Balance A                                  | ount Statements                   | ; @                                         |                          |                                                                  |                         |                                   |                 |                    |
| Account Balance A                                  | OUNT Statements                   | з (ф)<br>Л ДСК ДИРЕКТ РАЗПЛАЩАТЕЛ           | IHACMET V 💿 Pr           | eriod from (1) 23                                                | .04.2020                | to 23.04.2020                     |                 |                    |
| Account Balance A<br>eriod / Month Acco<br>Account | ount Statements<br>демо потребите | s 💿                                         | IHA CMET V • P           | eriod from () 23<br>or a month March                             | .04.2020                | to 23.04.2020                     |                 |                    |
| Account Balance A<br>eriod / Month Acc<br>Account  | ount Statements                   | s 💿<br>Л ДСК ДИРЕКТ РАЗПЛАЩАТЕЛ             | IHA CMET V  Pr O Fr O Fr | eriod from (1) 23<br>or a month March<br>om the beginning of Apr | 1.04.2020<br>202 ril    | to 23.04.2020                     |                 |                    |
| Account Balance A<br>eriod / Month Acco<br>Account | ount Statements                   | s 💿                                         | IHA CMET V  Pr C Fr C Fr | eriod from (1) 23<br>or a month March<br>om the beginning of Apr | 1.04.2020<br>202<br>ril | to 23.04.2020<br>0 V<br>Export To | 9 File Dis      | play               |

**Quick links** – through the buttons lined next to each account, you have quick access to the requested account information.

### Sections in the menu "Your accounts":

- "Availability" shows the available cash balance on account.
- "PDF statements" displays daily PDF statements.
- "Statements for a period/month" shows summary statements with an option to select period, specific month or from the beginning of the current month to date.
- "Account movements" shows all movements for a period selected by the client.
- \* "Export to file" button allows export in different formats (Word, Excel, CSV, XML).

## **Transfers** Types of transfers and file formats

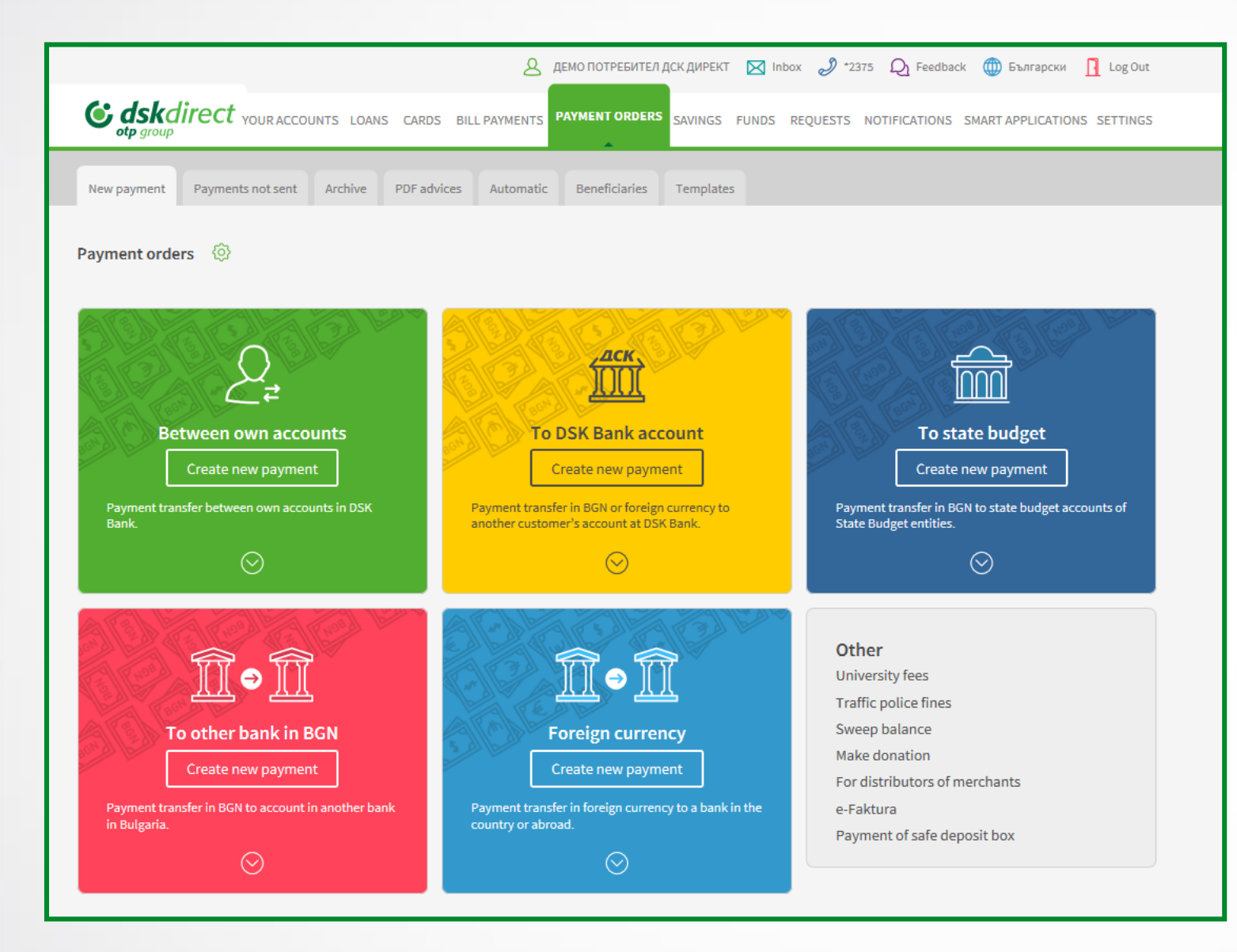

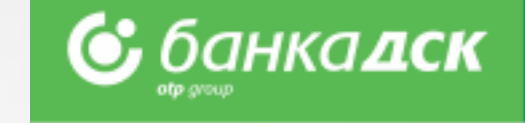

### **Types of transfers:**

- Between my accounts to transfer funds between own accounts with DSK Bank. Also used for purchase and sale of foreign currency.
- To accounts with DSK Bank to order transfers to accounts with DSK Bank;
- Interbank BGN to order transfers in BGN to another bank in Bulgaria;
- Interbank foreign currency to order a currency transfer to another bank in Bulgaria or abroad;
- To the state budget to order transfers to state budget entities;

#### **Other:**

Other – standard forms for other specific types of payments.

## **Transfers** Signing and ordering of payments

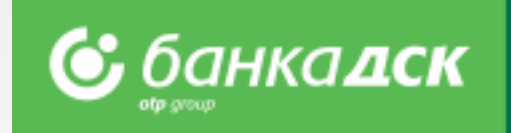

| s dskdir<br>otp group                                                         | ect your accounts loans cards                                                                                            |                                                                              | РЕБИТЕЛ ДСК ДИРЕКТ 🔀 Inbox 🥜 *2375 📿 Feedb                                                                           | аск 💮 Български 🖪 Log Out<br>S SMART APPLICATIONS SETTINGS     | Create new transfer – quick access to a list of transfer types to order a new transfer. |
|-------------------------------------------------------------------------------|----------------------------------------------------------------------------------------------------|------------------------------------------------------------------------------|----------------------------------------------------------------------------------------------------|----------------------------------------------------------------|-----------------------------------------------------------------------------------------|
| lew payment P                                                                 | ayments not sent Archive PDF advi                                                                                        | ces Automatic Benefi                                                         | ciaries Templates                                                                                                    |                                                                |                                                                                         |
| yment orders                                                                  | ٢                                                                                                    |                                                                              |                                                                                                    | Create new payment                                             | Other sections in "Transfers" menu:                                                     |
| Channel<br>Order Type<br>Bank client                                          | Internet Banking<br>Select Payment Order Type<br>All                                                                     |                                                                              | <ul> <li>All</li> <li>Last</li> <li>For</li> <li>24.04.2020</li> </ul>                                               |                                                                | Pending – contains all saved transfers which are not yet signed and sent                |
| Beneficiary                                                                   |                                                                                                    |                                                                              | O Period from 24.04.2020 to 24.04.2020                                                                               | Display 10 ~                                                   | Archive – contains information about the status of transfers sent to the bank.          |
| These payments                                                                | s could be send 30 days after their creat                                                                                | ion.                                                                         |                                                                                                    |                                                                | PDF Advice – provides an option to download a PD<br>advice for transfers ordered.       |
| Unsent payment                                                                | t orders can be deleted on the day follo                                                                                 | wing their creation.                                                         |                                                                                                    |                                                                | Automatic – contains information about transfers t<br>be executed on a future date      |
| ТҮРЕ                                                                          | PAYER                                                                                                    | PAYEE                                                                        | REQUESTED<br>CREATION EXECUTION<br>AMOUNT DATE DATE FEE 🛈                                                            | ALL ALL                                                        | Recipients – contain all saved forms and beneficiari                                    |
| Payment C                                                                     | Order (Credit ДЕМО ПОТРЕБИТЕЛ ДСК<br>payment) ДИРЕКТ                                                                     | Test<br>BG26STSA93000025184896                                               | 10.00 BGN 22.04.2020 22.04.2020 Check a<br>10:41 fee                                                                 | Sign Send                                                      | Standard forms – contain all saved forms and<br>beneficiaries                           |
| ,                                                                             | ДЕМО ПОТРЕБИТЕЛ ДСК           Директ разплащателна           ✓ < ×         Сметка - вди           BG54STSA93000014000001 | ДЕМО ПОТРЕБИТЕЛ ДСК<br>ДИРЕКТ<br>РАЗПЛАЩАТЕЛНА<br>СМЕТКА - EUR<br>1815978001 | 5 105.30 EUR 22.04.2020 Check a<br>10:35 22.04.2020 fee                                                              | Sign Send                                                      | beneficiaries                                                                           |
|                                                                               |                                                                                                    |                                                                              | the second second second second second second second second second second second second second second second s       | Confirm                                                        |                                                                                         |
| - a buttor<br>d where it<br><b>Drigin of Fu</b><br>ate similar<br>essary to s | n allowing to make edits<br>is necessary to complet<br>ands.<br>- to create a similar tra-<br>afe the current one.       | to a transfer.<br>te a <b>Declaration</b><br>Insfer, if                      | Sign and Send - check the<br>confirm. Available All option<br>To sign/send more than o<br>transfer you want to send. | boxes of the transfer<br>on.<br><b>ne transfer</b> – check the | vou want to<br>e boxes of each<br><b>Confirm</b> – to confirm and/or<br>sign transfers. |

# Save forms and recipients

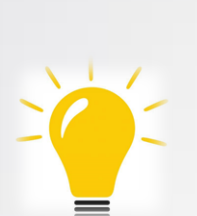

In case of recurring transfers to the same recipient, for your convenience you can save the recipient and/or form.

Saved forms are available in "Standard Forms" or "Recipients" sections.

|                                                                | 🙎 ДЕМО ПОТРЕБИТЕЛ ДСК ДИРЕКТ 🔀 Входяща поща 🧳 *2375 🔎 Обратна връзка 🌐 English 👖 Изход                                                    |
|----------------------------------------------------------------|----------------------------------------------------------------------------------------------------|
| Сраско ирект сри                                               | дства кредити карти битови сметки преводи спестяване фондове заявки известия смарт приложения настройки                                   |
| ъздаване/редактиране<br>Нареждане за превод                    | Зареди готова бланка<br>Създай нов превод<br>по сметка в Банка ДСК                                                                        |
| От сметка                                                      | ДЕМО ПОТРЕБИТЕЛ ДСК ДИРЕКТ РАЗПЛАЩАТЕЛНА СМЕТКА - BGN 1714000001 (785.86 B                                                                |
| Име на получател                                               | Test                                                                                                    |
| IBAN / Валута                                                  | BG265TSA93000025184896 BGN ~                                                                                                    |
| Сума / Валута                                                  | 10.00 BGN                                                                                                    |
| Основание<br>Още пояснения                                     | TEST                                                                                                    |
| Преводът се изпълня                                            | за незабавно. В периода между 22:00 и 04:00 часа е възможно забавяне при приемане на преводите.                                           |
| <ul> <li>Преведи сега</li> <li>Нареди с бъдеща дата</li> </ul> | или като периодичен превод  или като периодичен превод  Видима за всички пълномощници  Запази като получател Видим за всички пълномощници |
|                                                                | Запази Преведи                                                                                                    |

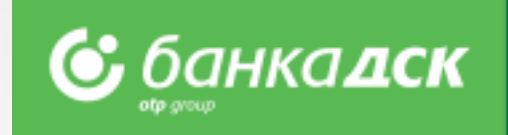

### How to save a form / recipient?

Fill in transfer details;

Before executing the transfer, select "Save as Standard Form
 / Recipient ";

Check the box and enter name for the form/recipient to be saved;

Important note: The form will be saved after the transfer is ordered!

### How to use a saved form?

Through "Standard Forms" sub-menu or

Upon selecting a new transfer, select "Upload Existing Form" button.

➢ If needed, you can change the account from which the transfer is made, the amount and grounds.

Edits to a saved form require security confirmation.

### How to use a saved recipient?

➢ Upon selection of a new transfer, a list of all saved recipients is available in the **Recipient Name** field.

### **Bill payments** For utility services, taxes and charges

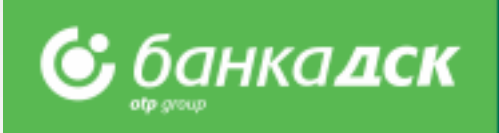

From here you can access the registered standard forms for payment of utility bills and register new ones.

- Register the payment of your utility bills, local taxes and charges
  - For registration you will need a **subscription/client number** (for utility bills) and **UIC** (for taxes and charges)
- > Upon registration, add name of payment in order to find it quickly and easily when you review your bills
- Registration of automatic payments/direct debits on utility bills in a branch office only

| Prepared bill payments –<br>from here you can access<br>the obligations on your<br>registered utility bills. | AEMO ΠΟΤΡΕΕΛΙΤΕΛ ДСК ДИРЕКТ MINDOX 2375 Q Feedback D δългарски I Log Out                                                                                       | Other sections in the menu –<br>for payment of local taxes and<br>fees, archive of payments and<br>relating details with an export |
|----------------------------------------------------------------------------------------------------|----------------------------------------------------------------------------------------------------|----------------------------------------------------------------------------------------------------|
| For each registered utility<br>bill, <b>if there is a new</b><br><b>obligation – its amount</b>              | Prepared bill payments Local taxes Payments archive Payments report Manage current direct debits New consent     Bill Payments       Payments ready to be made | Edit / Pay bill – to register<br>new utility bill payment<br>forms.                                                                |
| and a checkbox will be<br>displayed. Mark the bills<br>you wish to pay and click<br>"Pay".                   | 27.66       Студена вода                                                                                                    | Edit / Delete – from here you<br>can edit any registered bill –<br>change a provider client                                        |
| Pay – for payment of checked bills.                                                                          | Pay                                                                                                    | number or entirely delete the subscription.                                                                                        |

## Cards

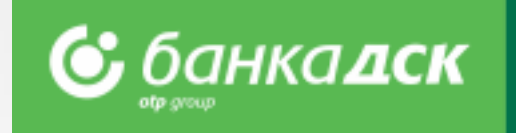

### From here you can access information about your debit and credit cards:

- review your card transactions;
- obtain information about the forthcoming expiry of your card;
- activate additional Internet (3D) password on each of your cards under the MasterCard SecureCode and Verified by Visa programs;
- check the accumulated credit card bonus from Bonus Programs sub-menu
- change the limit and status of bank cards;
- open a new card online;
- charge and withdraw from a virtual card, if you have requested such card;
- > pay the minimum amount to revolve your credit card balance.
- > Transfer of funds from and to other cards (other than your virtual card) can be made from Transfers menu.

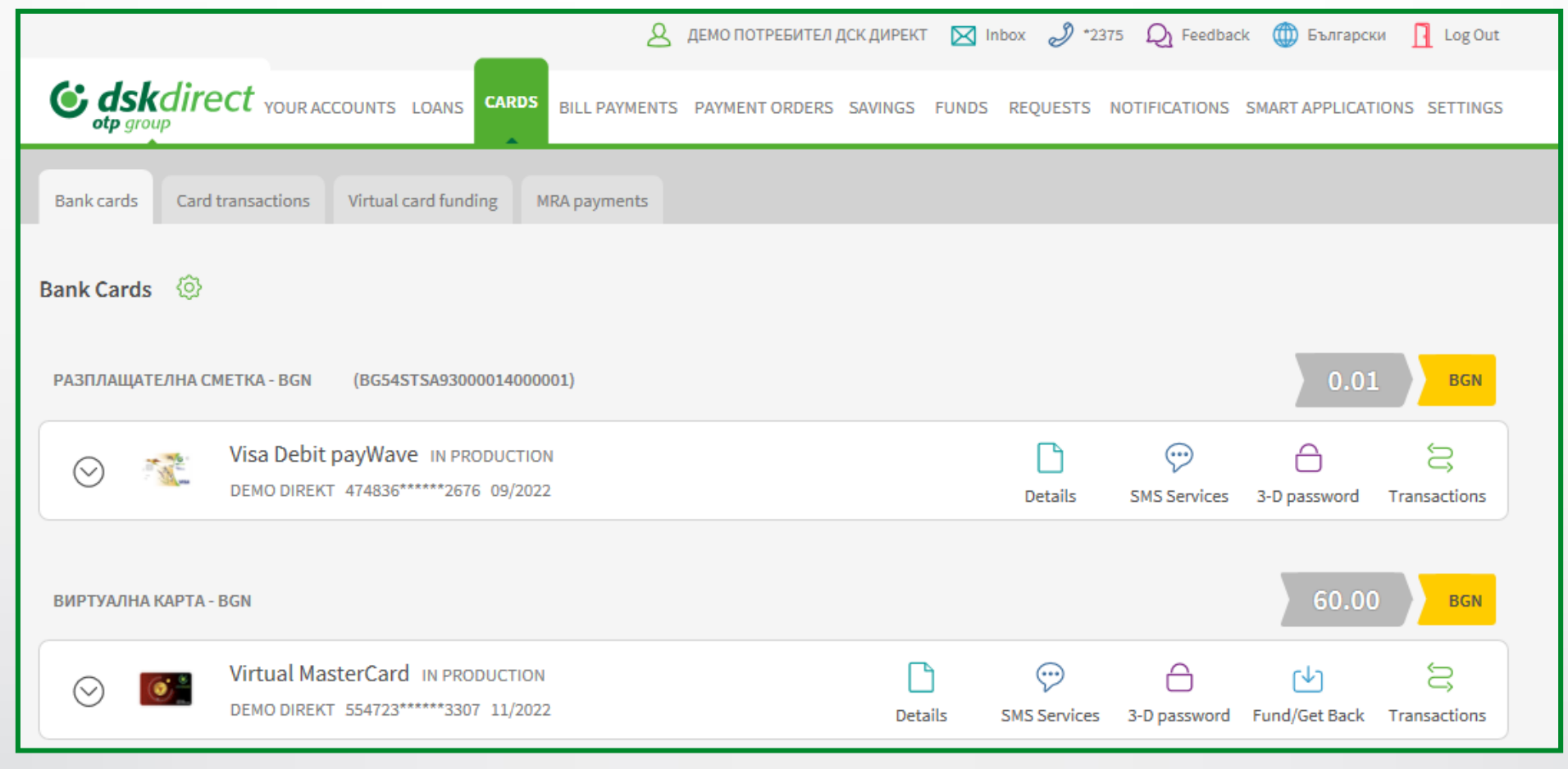

## Notifications

In this section you can manage your communications with the Bank. You can request regular SMS notifications, enter contact email and phone number

### Here you can:

- request the use of SMS services;
- manage how you can be contacted;
- view notifications in your inbox, as well as offers and promotions

|              | 🙎 ДЕМО ПОТРЕБИТЕЛ ДСК ДИРЕКТ 🔀 Inbox 🥔 *2375 🔎 Feedback 🌐                                                                                        | Български 📘 Log Out   | ~                                                                                                    |
|--------------|----------------------------------------------------------------------------------------------------|-----------------------|----------------------------------------------------------------------------------------------------|
| SMS services | Identification phone number Contact e-mail Inbox New offers My offers Archive                                                                    | APPLICATIONS SETTINGS | <b>SMS</b> - from Notifications menu you can<br>subscribe to SMS notifications, enter a new<br>contact e-mail address, access your inbox and<br>check any current offers, new services,<br>promotions, and archived expired ones. |
| SMS Services |                                                                                                    |                       | Edit – from here you can subscribe for                                                                                                    |
| $\odot$      | РАЗПЛАЩАТЕЛНА CMETKA - BGN (1714000001)<br>Morining balance Paid/Unpaid utility payments Incomes Ordered transfers / withdrawals from an account | Edit                  | <ul> <li>Morning account balance</li> <li>Paid / pending utility bills</li> </ul>                                                                                                    |
| ⊘ 3          | Card Transaction                                                                                                    | Edit                  | <ul> <li>Account receipts</li> <li>Ordered account transfers withdrawals</li> <li>Card transactions</li> <li>Minimum amount to be paid to revolve</li> </ul>                                                                      |
| $\odot$      | ВИРТУАЛНА КАРТА - BGN (VIRTUAL CARD)<br>Morining balance Incomes Ordered transfers / withdrawals from an account                                 | Edit                  | <ul> <li>a credit card</li> <li>Subscription for SMS notifications for a one-off 3D password for online</li> </ul>                                                                                                    |
| ⊘ [0         | Virtual MasterCard<br>Card Transaction                                                                                                    | Edit                  | payments can be made in Cards menu.                                                                                                    |

| Virtual MasterCard<br>Card Transaction                                                                             | PA3IT/AULIATE/HA C/METKA - BGN (17.14000001)     Morining balance Paid/Unpaid utility payments Incomes Ordered transfers / withdrawals from an account     Eco |
|----------------------------------------------------------------------------------------------------|----------------------------------------------------------------------------------------------------|
| Card Transaction       Card Transaction       MOBILE OPERATOR       Please, choose       PHONE       +359       87 | Morining balance Paid/Unpaid utility payments Incomes Ordered transfers / withdrawals from an account MOBILE OFERATOR Please, choose +359 87 Cancel Save       |

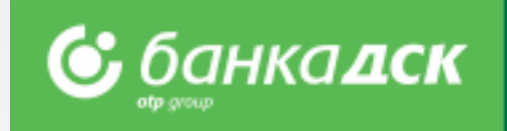

## Requests

### From this section you can file requests for bank products and check their status

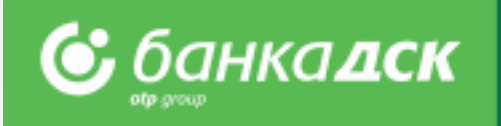

| Here you can file a request for:                                                   |                                                                                    |                                                                                                    |
|------------------------------------------------------------------------------------|------------------------------------------------------------------------------------|----------------------------------------------------------------------------------------------------|
| New virtual time deposit                                                           | Демо потребител до                                                                 | К ДИРЕКТ 🔀 Inbox 🥜 *2375 💫 Feedback 🍈 Български 👖 Log Out                                                                                                |
| > New consent                                                                      | Geskdirect your accounts LOANS CARDS BILL PAYMENTS PAYMENT ORDERS S                | AVINGS FUNDS REQUESTS NOTIFICATIONS SMART APPLICATIONS SETTINGS                                                                                          |
| To check any :                                                                     | For opening a virtual time deposit New consent Pending Archive Booking reservation |                                                                                                    |
| Pending documents                                                                  | Booking reservation form 🔅                                                         | Edit booking New booking                                                                                                    |
| > Archive                                                                          |                                                                                    |                                                                                                    |
| For opening a virtual time deposit New consent Pending Archive Booking reservation | RS SAVINGS FUNDS REQUESTS NOTIFICATIONS SMART APPLICATIONS SETTINGS                |                                                                                                    |
| CHOOSE BRANCH                                                                      | OOSE SERVICE                                                                       | Booking reservation – from Card<br>menu you have an opportunity t<br>schedule a consultation on a<br>day/time and in branch office<br>convenient for you |
| NAME         ДЕМО ПОТРЕБИТЕЛ ДСК ДИРЕКТ         Contact information                |                                                                                    |                                                                                                    |
| • E-MAIL                                                                           | PHONE                                                                              |                                                                                                    |
|                                                                                    | Next                                                                               |                                                                                                    |

## **Smart applications**

In this sub-menu you can select accounts to enable/disable as accessible through DSK Smart of DSK Bank by ticking the box next to each account.

### Here you can:

Enable DSK Smart mobile app;

Choose which of your accounts to be visible in DSK Smart. You can edit the list of already selected account by adding or removing accounts;

#### Enable DSK Smart

Upon activation of Device Registration link, you can register a mobile device on which you will use DSK Smart. The system will provide you with activation code, whereby you will register your device in DSK Smart after you open the ap on your mobile device. You can add or remove devices from DSK Smart device list.

|      | DSK Smart DSK MoneyGram    |   |       |                            |       |        |                  |       |        |
|------|----------------------------|---|-------|----------------------------|-------|--------|------------------|-------|--------|
|      |                            | Ę | 3     |                            |       |        |                  |       |        |
|      | DSK Smart                  |   | Редак | тирай                      |       |        |                  |       |        |
| **** | Избор на сметки            | _ |       | НАИМЕНОВАНИЕ НА С          | МЕТКА |        | IBAN             | ВАЛУТ | а налі |
| -    | Регистриране на устройства | _ | ~     | РАЗПЛАЩАТЕЛНА СМЕТКА - BGN |       | BG54ST | SA93000014000001 | BGN   |        |
|      | Версии на DSK Smart        | _ | ~     | СПЕСТОВНА КОМПОНЕНТА - BGN |       |        |                  | BGN   |        |
|      | информация DSK Smart       |   |       | ВИРТУАЛНА КАРТА - BGN      |       |        |                  | BGN   |        |
|      |                            |   |       | РАЗПЛАЩАТЕЛНА CMETKA - EUR |       | BG23ST | SA93000015978001 | EUR   |        |
|      |                            |   |       | РАЗПЛАЩАТЕЛНА СМЕТКА - USD |       | BG59ST | SA93000015840001 | USD   |        |
|      |                            |   |       | ВИРТУАЛ.СР.ВЛ.1М.BGN       |       |        |                  | BGN   |        |
|      |                            |   |       |                            |       |        |                  |       |        |

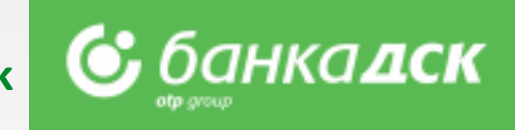

## Settings

### In the Settings menu you can:

- Change Username and Password
- Activate your selected signing method
- > Select the accounts (out of those registered with DSK Direct) to be displayed as **Operating Accounts**
- Control the DSK Direct access security level from Protected Entry
- Review information about User sessions, Signed documents and Technical requirements

|                                       |                                           | ع <sub>ع</sub> ر                      | мо потребител дск директ 🛛 🔀    | Inbox 🧳 *2375 👰 Feedback 🍈 Български 👖 I | Log Out |
|---------------------------------------|-------------------------------------------|---------------------------------------|---------------------------------|------------------------------------------|---------|
| <b>Odskdirect</b> YOUR ACCOUNT        | S LOANS CARDS BILL PAYMENTS               | PAYMENT ORDERS SAVINGS                | FUNDS REQUESTS                  | NOTIFICATIONS SMART APPLICATIONS         | INGS    |
| General User sessions Change username | Change password Secure login Technical re | equirements Certificate Qualified sig | nature One time password device | e DSK mToken Add account Remove account  |         |
|                                       | General settings 🔇                        |                                       |                                 |                                          |         |
| Quick Links – Ə                       | × FREQUENTLY USED SETTINGS                |                                       |                                 |                                          | _       |
| Order                                 | Change password<br>Change User Name       |                                       |                                 |                                          |         |
| Payments                              | View User Sessions                        |                                       |                                 |                                          |         |
| General settings                      | Technical requirements Ouick Links        |                                       |                                 |                                          |         |
| Bank Cards                            |                                           |                                       |                                 |                                          |         |
| Bill Payments                         |                                           |                                       |                                 |                                          |         |
| System usage 🖸 O                      | ×                                         |                                       |                                 |                                          |         |
| Start date Last Action                |                                           |                                       |                                 |                                          |         |
| 24.04.20 15:54 24.04.20 16:31         |                                           |                                       |                                 |                                          |         |
| 24.04.20 15:51 24.04.20 15:51         |                                           |                                       |                                 |                                          |         |
| 24.04.20 15:49 24.04.20 15:49         |                                           |                                       |                                 |                                          |         |
| 24.04.20 13:08 24.04.20 13:08         |                                           |                                       |                                 |                                          |         |
| 24.04.20 12:44 24.04.20 12:59         |                                           |                                       |                                 |                                          |         |
|                                       |                                           |                                       |                                 |                                          |         |

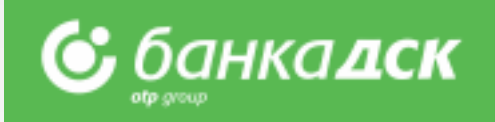